# Feelex<sub>®</sub>

# 在使用FedEx API 创建货件时,如何结合 电子贸易文件(ETD) 来安排寄件

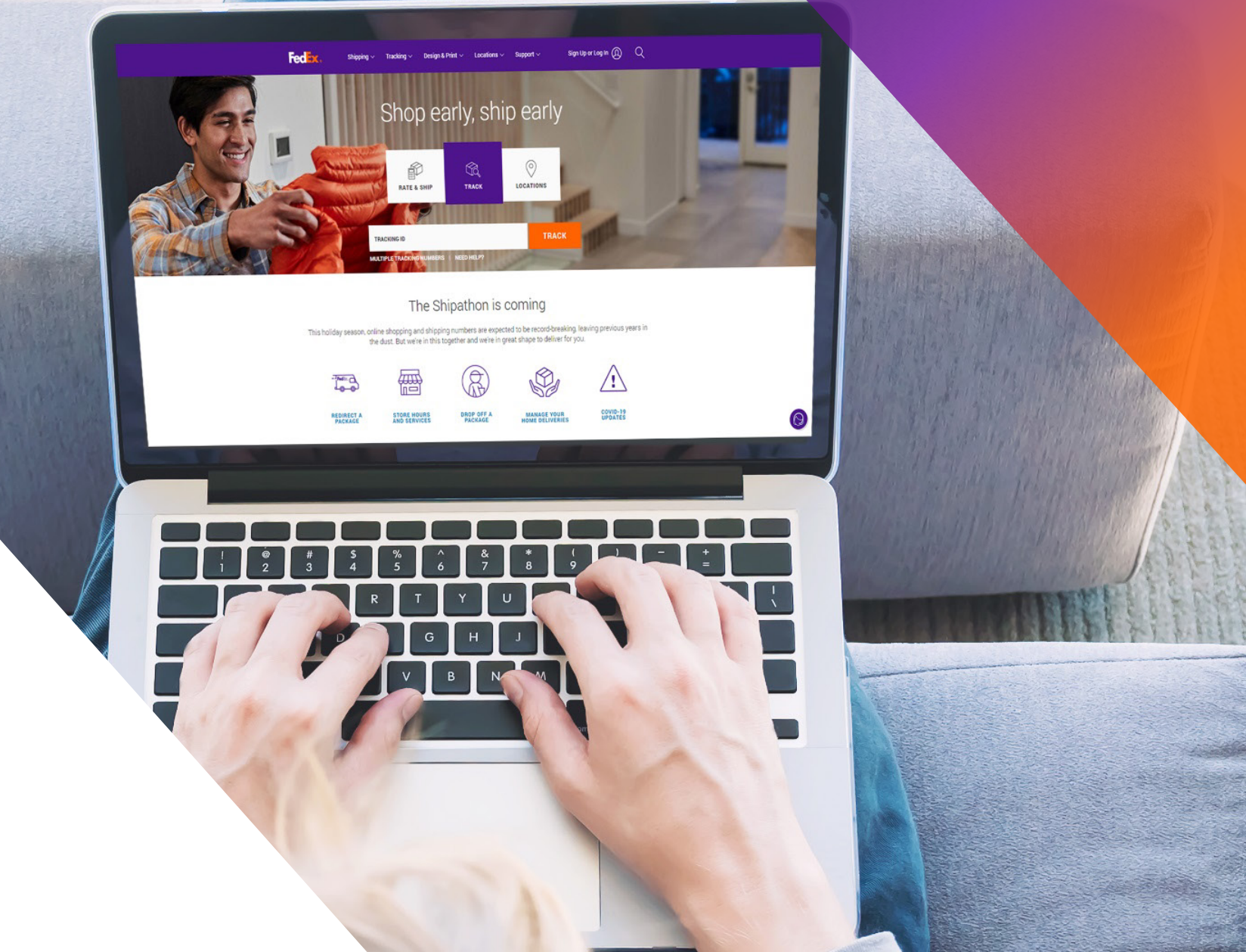

### 选项1: 使用FedEx生成的发票

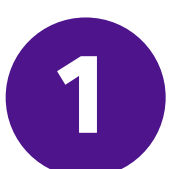

### 使用 Trade Documents Upload API - Upload Images

### 上传商业发票信笺抬头及签名

| Endpoint       | <b>POST</b> /documents/v1/lhsimages/upload<br><b>Sandbox</b> : https://documentapitest.prod.fedex.com/sandbox<br><b>Production</b> : https://documentapi.prod.fedex.com                                     |
|----------------|----------------------------------------------------------------------------------------------------|
| Content-Type   | multipart/form-data                                                                                                    |
| Sample Payload |                                                                                                    |
| document       | {"document": {"referenceld": "1234", "name": "Logo.png", "contentType":<br>"image/png", "meta": { "imageType": "LETTERHEAD","imageIndex":<br>"IMAGE_2"}},"rules": {"workflowName": "LetterheadSignature" }} |
| attachment     | string <file><br/>Input the actual document/file to be uploaded</file>                                                                                                    |

如需详情文档,请访问: <u>Trade Documents Upload API文档 | FedEx Developer Portal</u>

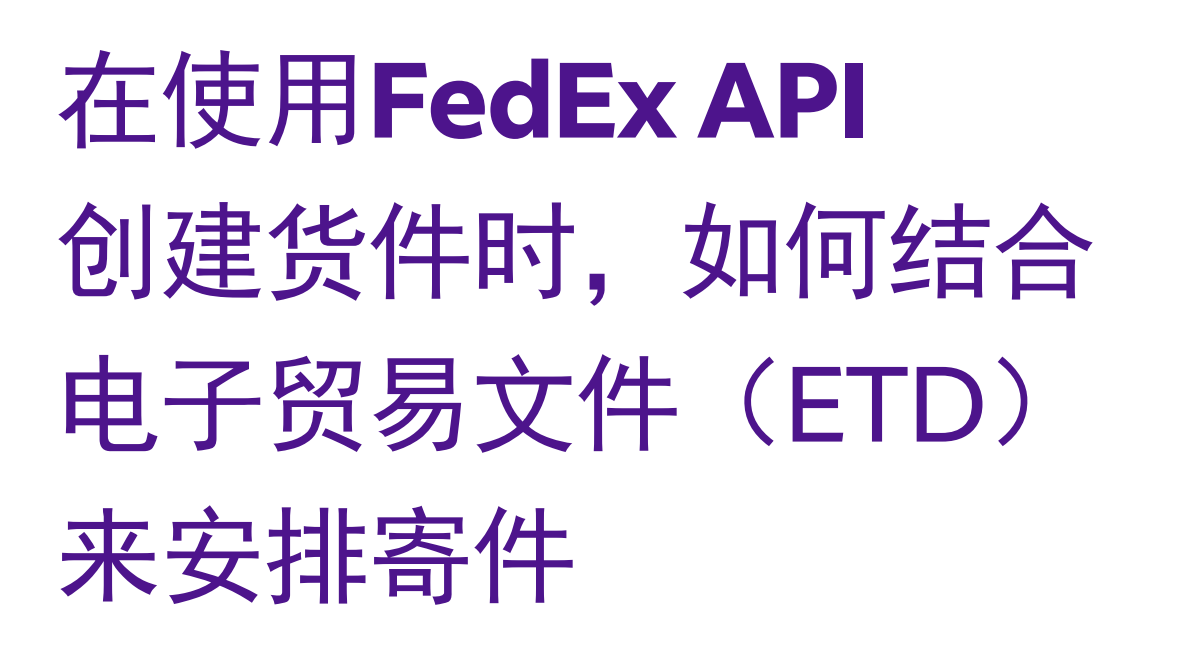

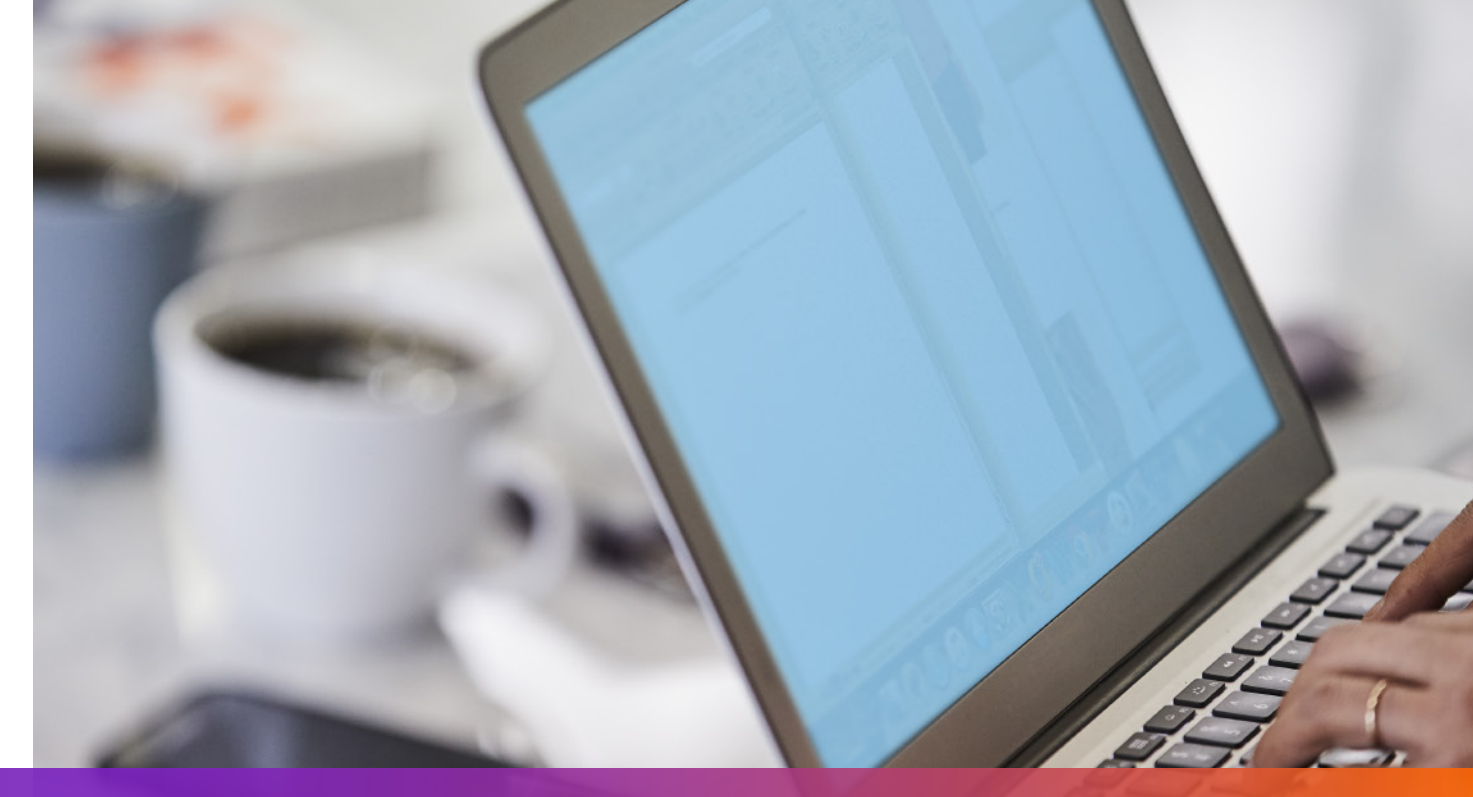

### 选项1: 使用FedEx生成的发票

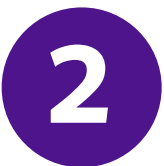

在Ship Request中注明 Upload Images Request返回的imageIndex

#### **3** 在Ship Request中添加ShipmentSpecialServices 并注明电子贸易文件(ETD)选项

```
"requestedShipment": {
    "shipmentSpecialServices": {
        "specialServiceTypes": [
        "ELECTRONIC_TRADE_DOCUMENTS"
    ],
    "etdDetail": {
        "requestedDocumentTypes": [
        "COMMERCIAL_INVOICE"
    ]
    }
},
```

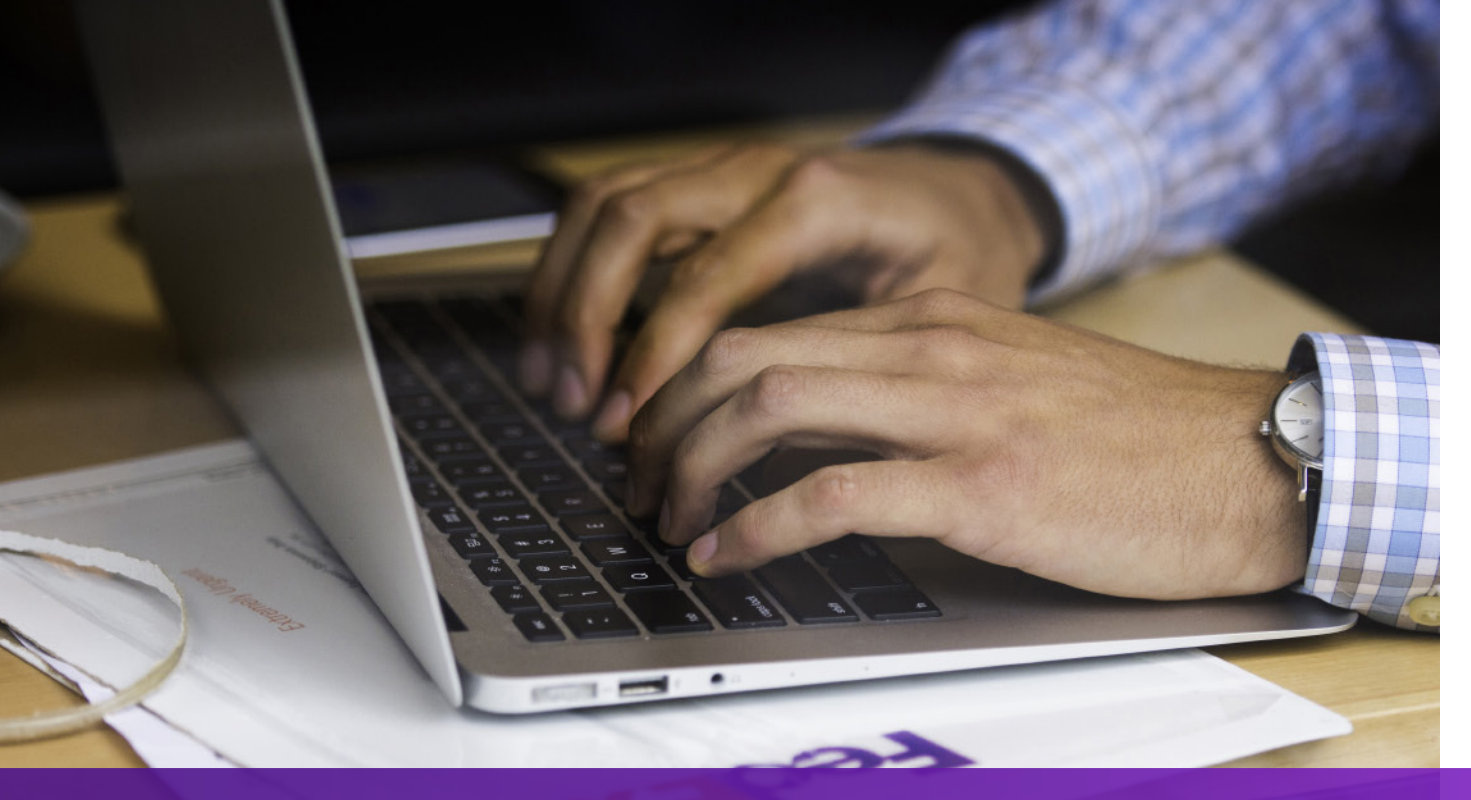

在使用**FedEx API** 创建货件时,如何结合 电子贸易文件(ETD) 来安排寄件

### 选项2: 使用您自己的发票(托运前)

#### 1 使用<u>Trade Documents Upload API – Upload Document</u> 上传您自己的发票

| Endpoint       | POST/documents/v1/etds/uploadSandbox:https://documentapitest.prod.fedex.com/sandboxProduction:https://documentapi.prod.fedex.com                                                                                         |
|----------------|----------------------------------------------------------------------------------------------------|
| Content-Type   | multipart/form-data                                                                                                    |
| Sample Payload |                                                                                                    |
| document       | {"workflowName":"ETDPreshipment","carrierCode":"FDXE","name":"file.pdf",<br>"contentType":"application/pdf","meta":{"shipDocumentType":"COMMERCIAL_INVOICE",<br>"originCountryCode":"JP","destinationCountryCode":"US"}} |
| attachment     | string <file><br/>Input the actual document/file to be uploaded</file>                                                                                                    |

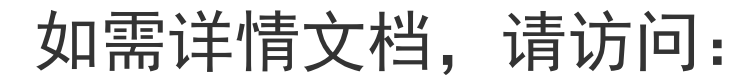

#### <u>Trade Documents Upload API 文档 | FedEx Developer Portal</u>

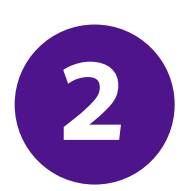

#### 在Ship Request中添加shipmentSpecialServices并注明 Upload Document Request返回的documentId (docId)

```
""
"requestedShipment": {
    "shipmentSpecialServices": {
        "specialServiceTypes": [
        "ELECTRONIC_TRADE_DOCUMENTS"
        ],
        "etdDetail": {
            "attachedDocuments": [
            {
               "attachedDocuments": [
               {
                  "documentType": "COMMERCIAL_INVOICE",
                  "documentId": "090493e181586308"
            }
        ]
        },
    ...
```

# 在使用FedEx API 创建货件时,如何结合 电子贸易文件(ETD) 来安排寄件

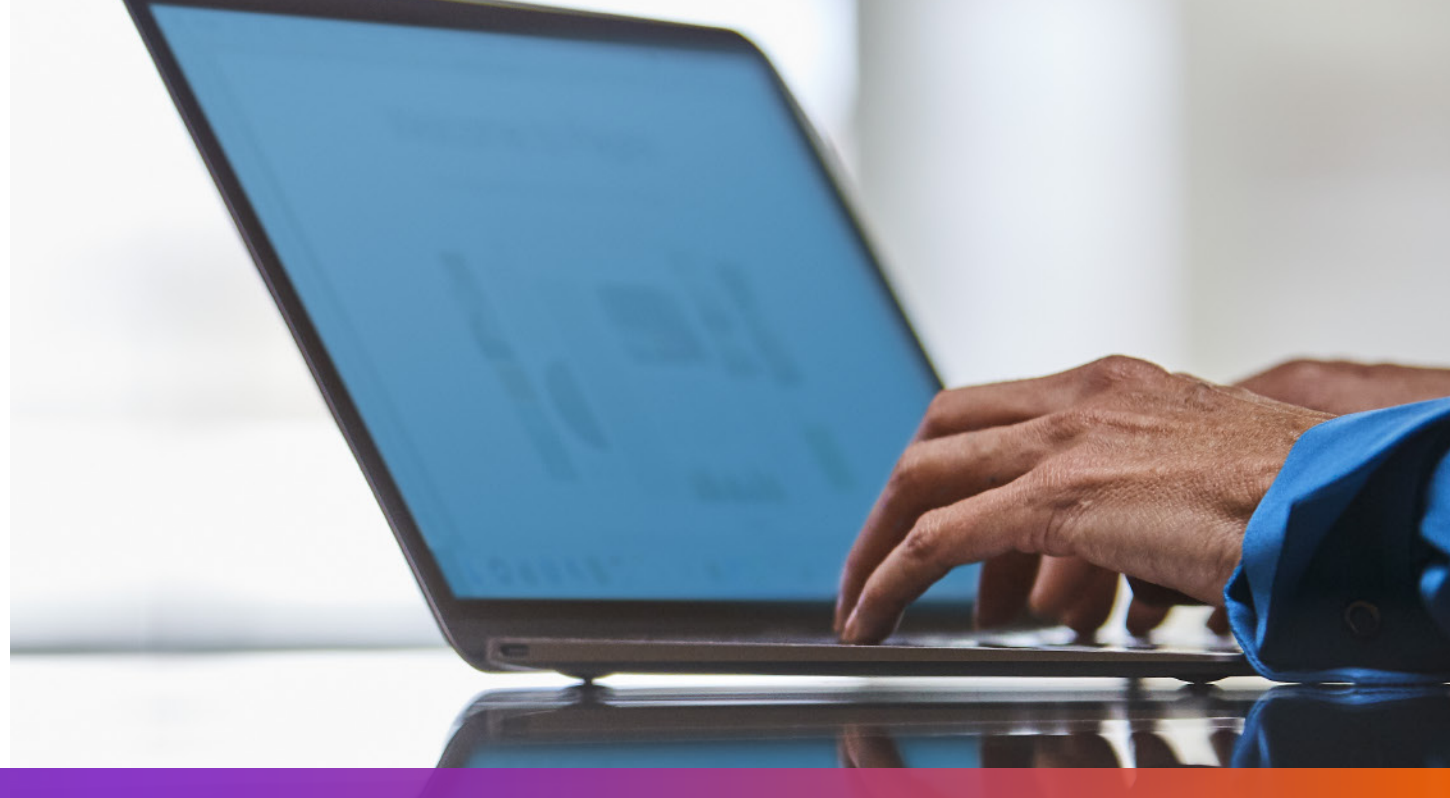

### 选项3: 使用您自己的发票(托运后)

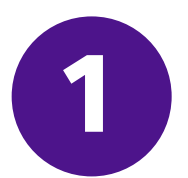

在Ship Request中添加shipmentSpecialServices 并注明Post Shipment Upload选项

```
"requestedShipment": {
"shipmentSpecialServices": {
 "specialServiceTypes": [
   "ELECTRONIC_TRADE_DOCUMENTS"
 ],
 "etdDetail": {
   "attributes": [
    "POST_SHIPMENT_UPLOAD_REQUESTED"
},
```

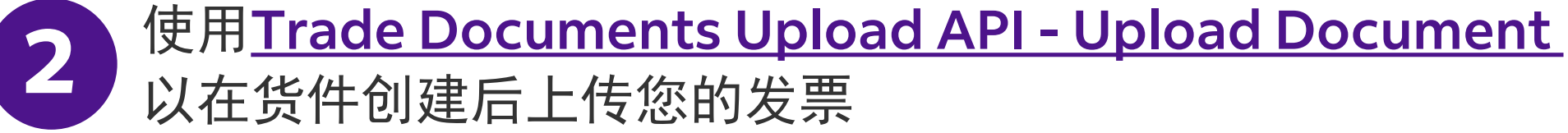

| Endpoint       | POST/documents/v1/etds/uploadSandbox:https://documentapitest.prod.fedex.com/sandboxProduction:https://documentapi.prod.fedex.com                                                                                                    |
|----------------|----------------------------------------------------------------------------------------------------|
| Content-Type   | multipart/form-data                                                                                                    |
| Sample Payload |                                                                                                    |
| document       | {"workflowName": "ETDPostshipment","carrierCode": "FDXE","name": "CI.pdf",<br>"contentType":"application/pdf","meta": {"shipDocumentType": "COMMERCIAL_INVOICE",<br>"trackingNumber": "79479129xxxx","shipmentDate": "2024-01-01T00:00:00",<br>"originCountryCode": " <from countrycode="">","destinationCountryCode":<br/>"<to countrycode="">","originLocationCode":"<originlocationid>",<br/>"destinationLocationCode":"<destinationlocationid>"}}</destinationlocationid></originlocationid></to></from> |
| attachment     | string <file><br/>Input the actual document/file to be uploaded</file>                                                                                                    |

如需详情文档,请访问: <u>Trade Documents Upload API文档 | FedEx Developer Portal</u>

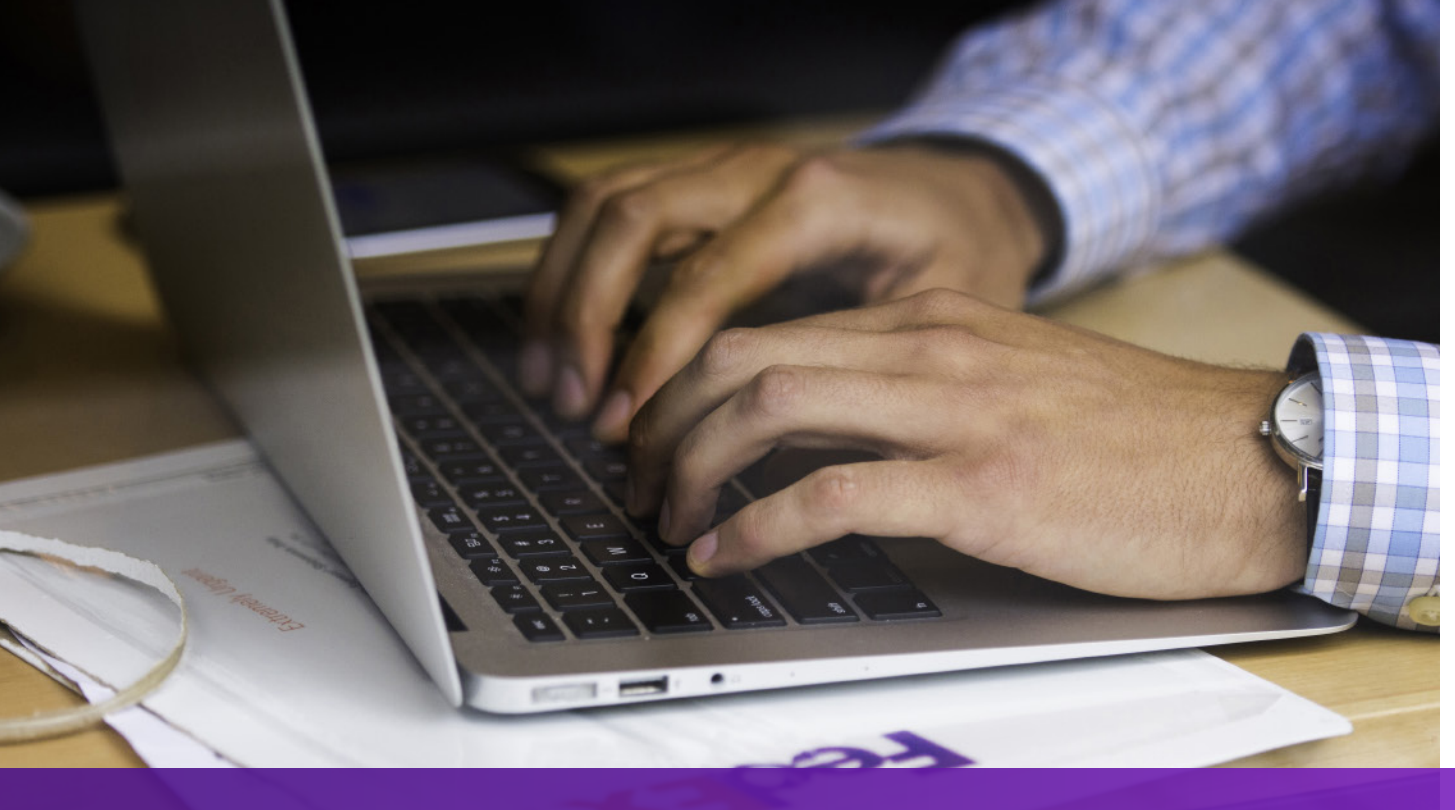

在使用**FedEx API** 创建货件时,如何结合 电子贸易文件(ETD) 来安排寄件

### 注意事项

若您的托运目的地要求提供商业发票的纸质副本,"电子版与原件(EWO)"将被 打印在空运提单(AWB)上,且"ELECTRONIC\_DOCUMENTS\_WITH\_ORIGINALS" 将从Ship API请求中返回。请按照Ship API响应中的minimumCopiesRequired打印 相应数量的副本。

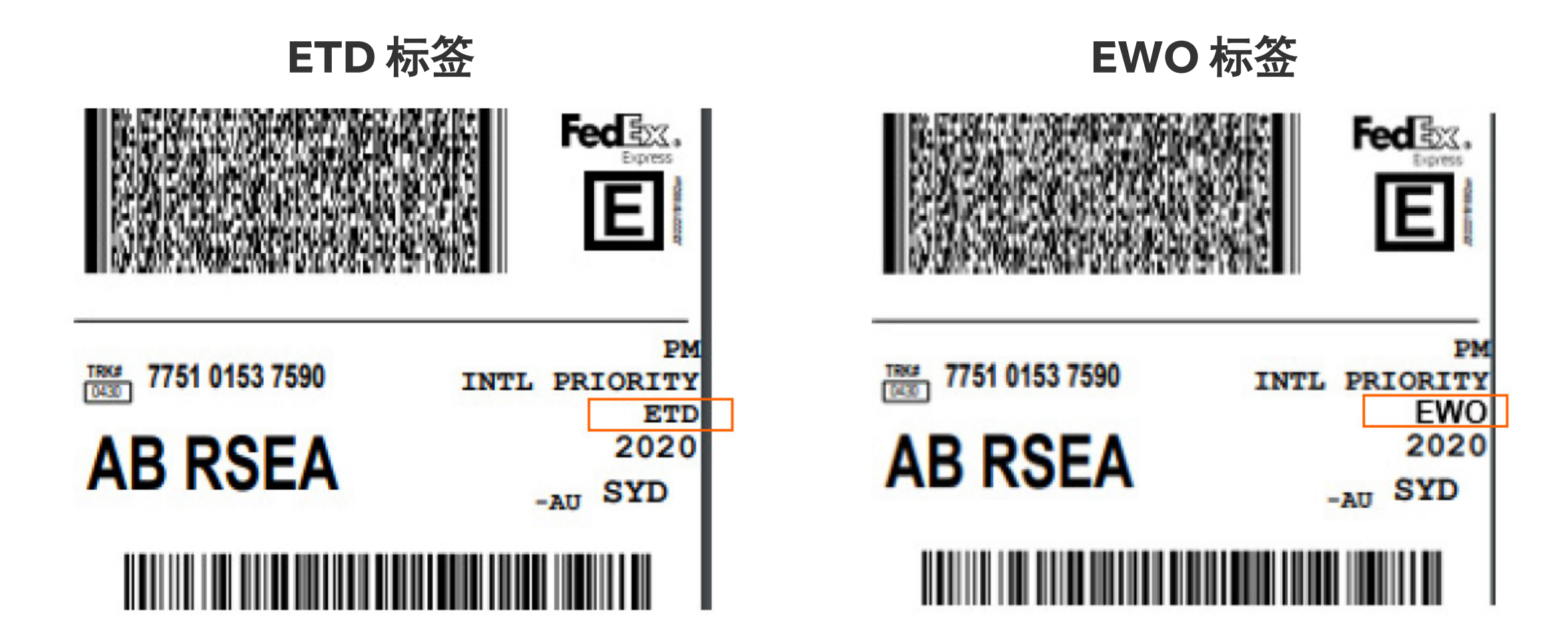

您可以在FedEx Developer Portal上找到更多有关<u>Ship API</u>和 <u>Trade Documents Upload API</u>的详细信息。